# MICRO CADAM Helix Webセミナー

## メニュー・バー操作解説 [ファイル] 編

株式会社CAD SOLUTIONS 営業本部

CAD SOLUTIONS Inc.

© 2023 CAD SOLUTIONS Inc.

## はじめに

MICRO CADAM Helixのメニュー・バーについて

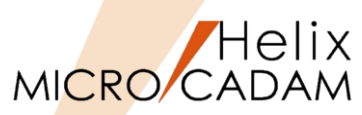

 メニュー・バーとは、ファンクション/メニューの機能を補完するためにMC V3以降に追加された ツールセットで、これまでに多くの機能拡張を行ってきました。

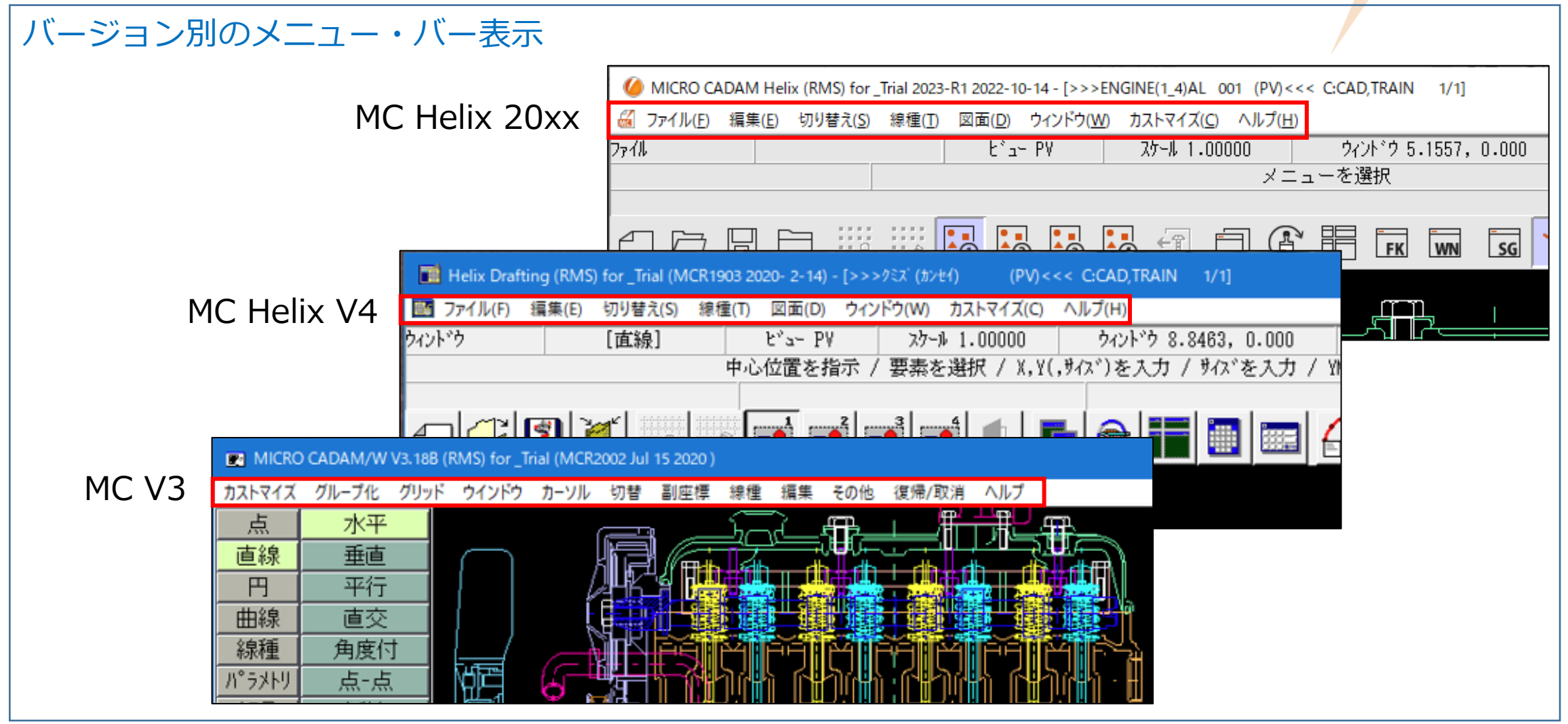

CAD SOLUTIONS Inc.

### MICRO CADAM Helixのメニュー・バー (1/2)

66 ファイル(E) 編集(E) 切り替え(S) 図面(D) ウィンドウ(W) カストマイズ(C) ヘルプ(H) 線種(T) 図形複写(ビットマップ)(B) ▶ クリップボード(カラー)(C). グリッド・ロック(G) 線種1(1)。 新規作成(S) クリップボード(モノ)(L)... グリッド表示(S) 線種2(2)... 呼び出し(<u>A</u>). ファイル(カラー)(E)... グループ1組(1)。 ベン(<u>P</u>)... 上書き保存(V) / DXFファイルの上書き(V) ★ ファイル(モノ)(D. グループ2組(2)。 カラー(C)... 名前を付けて保存(E)... / DXFファイルの別名保存(E)... ★ 図形複写(メタファイル)(M) ▶ クリップボード(カラー)(C). グループ3組(3)。 無指定色(D) すべて保存(L) クリップボード(モノ)(L)... グループ4組(4). システム・カラー(S). 閉じる(C) ファイル(カラー)(E)... 部品(P) ▶ 階層(T).. 線幅(₩). すべて閉じる(0) ファイル(モノ)(1)... 線幅解除(\_) トップ(T)。 カブセル化図面呼び出し(P). 注記貼り付け(N) 親(U) 維承モード(I). 画面印刷(F) 元に戻す(D) 子(D) やり直す(<u>R</u>) 印刷の設定(工)。 )次(N) テキストを元に戻す(U) Ctrl+Z ED刷(I) 前(P) 切り取り(T) Ctrl+X 簡易出力(Y)。 解除(E) ⊐Ľ-(C) Ctrl+C PDF形式で保存(R) ★ 解除確認(C) 貼り付け(P) Ctrl+V DXF形式変換(M) MC->DXF変換(L) ★ 削除 子図(D)... 削除(E) DXF->MC変換(N) ビュー(の) 文字列の検索(S). ログオフ(G) 非現行ビュー色(N) 図形の検索(A)。 ▶ 設定(S) 終了(X) 解除(C) ハイバーリンク(日)。 オブジェクト(0)… オーバーレイ(0) 副座標(<u>R</u>). ★印の付いた機能を使用するには、ライセンスが必要です。 リンク(L).. レイヤー(ソ)。 オーバーレイ・レイヤー(L) 今回解説する範囲 グローバル変形(B) 文字コード(C) ▶ 自動(A).. 日本語(J). 中国語(C) 台湾語(T) 韓国語(K) ラテン文字1(1) ラテン文字2(2) キリル文字(Y)

CAD SOLUTIONS Inc.

Helix MICRO CADAM

MICRO CADAM Helixのメニュー・バー (2/2)

## MICRO CADAM

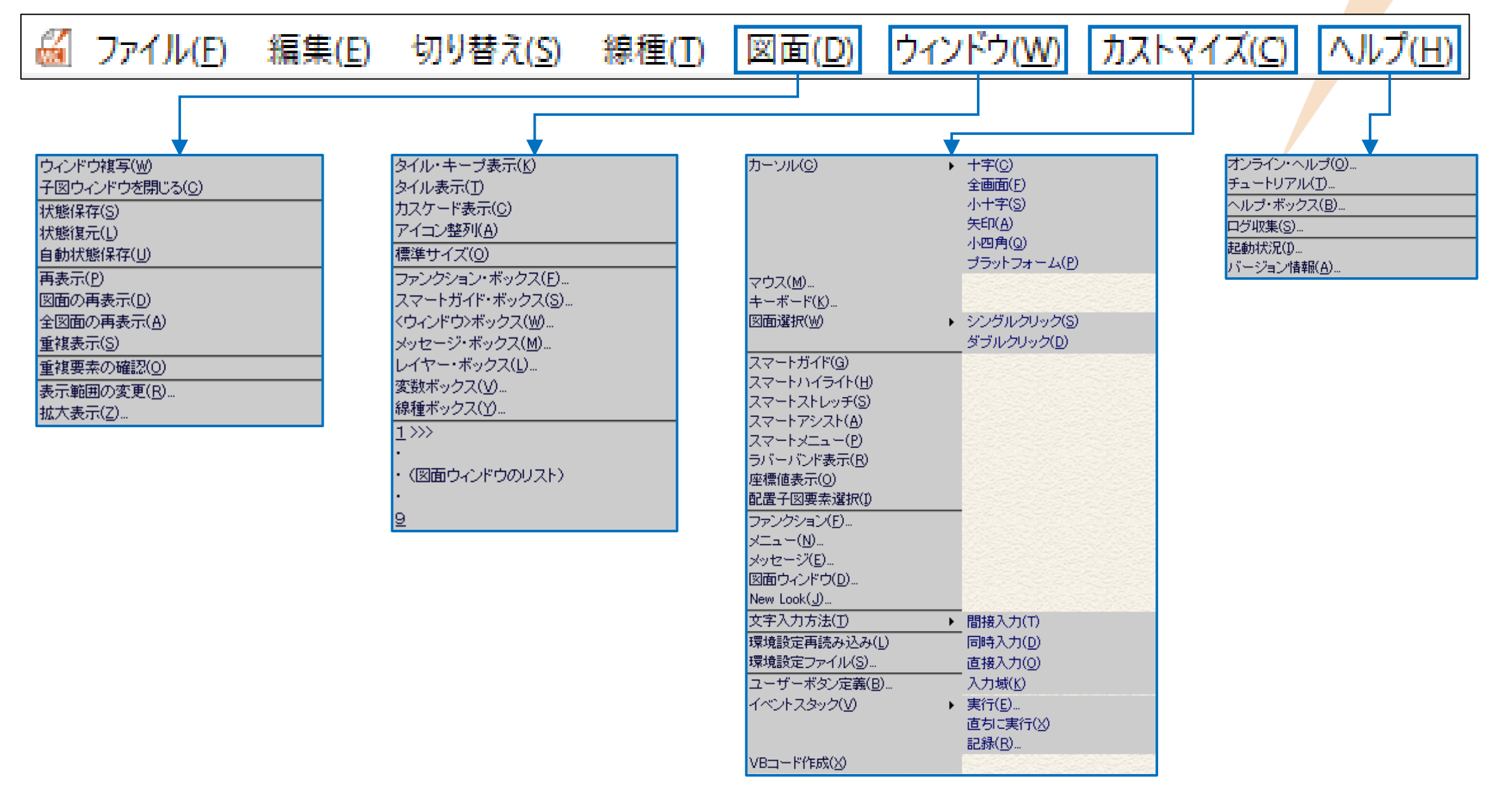

## メニュー・バー [ファイル] 解説

メニュー概説(1/3)

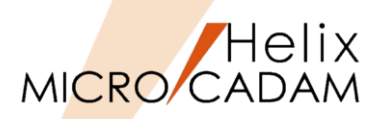

|     | メインメニュー                        | サブメニュー   | 解説                                                        |
|-----|--------------------------------|----------|-----------------------------------------------------------|
|     | 新規作成( <u>S</u> )               |          | 図面を新規に作成します(ツールバー 🕘 と同じ機能です)                              |
|     | 呼び出し( <u>A</u> )               |          | 既存の図面を一覧表から開きます(ツールバー 🗁 と同じ機能です)                          |
|     | 上書き保存( <u>V</u> ) (注-1)        |          | 上書き保存: MC図面を呼出した場合に表示されます                                 |
|     | または                            |          | 表示図面を同じ保存先に上書き保存します(ツールバー 📊 と同じ機能です)                      |
|     | DXFファイルの上書き( <u>V</u> )        |          | DXFファイルの上書き: <u>直接呼び出したDXF/DWG ファイル</u> の際に表示されます         |
|     |                                |          | ファイルを保存するとき、現在のMC→DXF変換の変換パラメーター(下記参照)を使用します              |
| (1) |                                |          | 現在の設定 : メニュー・バー [ファイル] → [DXF形式変換] → [MC->DXF変換] → [設定] → |
|     |                                |          | [変換パラメータ] で設定されている内容で変換されます                               |
|     |                                |          | MCDXFn.SYSファイルは [変換パラメータ] の初期値であって、インタラクティブで変更されたカレントな設定  |
|     |                                |          | が変換時に使われます                                                |
|     | 名前を付けて保存( <u>E</u> )…    (注-1) |          | 名前を付けて保存:MC図面を呼出した場合に表示されます                               |
|     | または                            |          | 表示図面を保存場所や図面名を変更して保存します                                   |
|     | DXFファイルの別名保存( <u>E</u> )       |          | 環境設定ファイル「MCADAM5.SYS」→「図面一覧」→「「名前を付けて保存」にHelixエクスプローラーを使用 |
|     |                                |          | する」をONにすると図面保存の際にHelixエクスプローラーを利用できます                     |
|     |                                |          | DXFファイルの別名保存: <u>直接呼び出したDXF/DWGファイル</u> の際に表示されます         |
| 2   | 直接呼び出したDXF/DWGファイルとは           | 、Windows | ファイルを保存するとき、現在のMC→DXF変換の変換パラメーター(下記参照)を使用しますが、上書き保存と      |
|     | エクスプローラーからDXF/DWGファイ           | ルをダブルク   | は異なり、保存場所やファイル名を変更することができます                               |
|     | <br>リックしたり、MC Helixの作画領域内に     | ファイルを    | 現在の設定 : メニュー・バー [ファイル] → [DXF形式変換] → [MC->DXF変換] → [設定] → |
|     |                                | 五のマトズオ   | [変換パラメータ] で設定されている内容で変換されます                               |
|     |                                |          | MCDXFn.SYSファイルは [変換パラメータ] の初期値であって、インタラクティブで変更されたカレントな設定  |
|     |                                |          | が変換時に使われます                                                |
|     | すべて保存( <u>L)</u>               |          | 表示中の複数図面を一括して上書き保存します(修正された図面が対象です)                       |
|     |                                | L        | 直接呼び出したDXF/DWG ファイルは、MC図面として保存されます                        |

(注-1)DXF/DWGファイルへの対応は2020-R1以降の機能です。

メニュー概説(2/3)

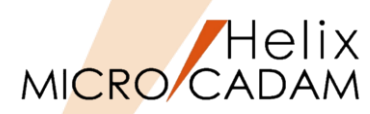

|                                                              | メインメニュー                 |       | サブメニュー                | 解説                                                       |  |  |
|--------------------------------------------------------------|-------------------------|-------|-----------------------|----------------------------------------------------------|--|--|
|                                                              | 閉じる( <u>C</u> )         |       |                       | 表示図面を個々に閉じます(ツールバー 🦳 と同じ機能です)                            |  |  |
|                                                              |                         |       |                       | 図面が修正されている場合、確認のメッセージが表示され、図面をファイルすることができます              |  |  |
|                                                              | すべて閉じる( <u>O</u> )      |       |                       | 表示中の編集された複数図面を一括して閉じます                                   |  |  |
| $\sim$                                                       |                         |       |                       | 図面が修正されている場合、確認のメッセージが表示され、図面をファイルすることができます              |  |  |
| 3                                                            | カプセル化図面呼び出し( <u>P</u> ) |       |                       | カプセル化機能の対象の図面を選択します                                      |  |  |
|                                                              | 画面印刷( <u>F</u> )        | (注-2) |                       | 画面に表示されている状態そのままをプリンターに出力します                             |  |  |
|                                                              |                         |       |                       | 印刷方向などは"通常使うプリンター"の設定に従います                               |  |  |
|                                                              |                         |       |                       | 環境設定ファイル「MCADAM5.SYS」→「全般」→「画面印刷を有効にする」をONにすると可能になります    |  |  |
|                                                              | 印刷の設定( <u>T</u> )       | (注-2) |                       | 下記の[印刷]で出力するための印刷範囲、モノクロ/カラー切換え、印刷装置の設定などを行います           |  |  |
|                                                              | 印刷(I)                   | (注-2) |                       | 上記の[印刷の設定]で指定した内容で印刷を実行します                               |  |  |
|                                                              |                         |       |                       | 線幅は考慮されない等、FK <出力>よりも簡易化された出力方法です                        |  |  |
|                                                              | 簡易出力( <u>Y</u> )        | (注-2) |                       | アクティブな図面ウィンドウに表示されている図面をプリンターに出力します                      |  |  |
|                                                              |                         |       |                       | 上記の [画面印刷] [印刷] と異なり、FK <出力> で指定したプロット・データを出力範囲として設定できます |  |  |
|                                                              | PDF形式で保存( <u>R</u> )    | (注-3) |                       | PDF形式で出力します                                              |  |  |
|                                                              | DXF形式変換( <u>M</u> )     | (注-4) | MC->DXF変換( <u>L</u> ) | 表示されているMC図面をDXF/DWGデータに変換します                             |  |  |
|                                                              |                         |       | DXF->MC変換(N)          | DXF/DWGデータをMC図面に変換します                                    |  |  |
| (注-2)詳しくはチュートリアル→ [上級者・管理者向け(Ⅱ)] → [出力設定ガイド] → 「簡易出力」を参照ください |                         |       |                       |                                                          |  |  |

(注-3) 詳しくはチュートリアル→ [上級者・管理者向け(I)] → [PDF変換設定] → 「解説書」を参照ください

(注-4) 詳しくはチュートリアル→ [上級者・管理者向け(I)] → [DXF/DWG変換設定] → 「解説書」を参照ください

動画解説はチュートリアル→ [お役立ち情報] → [機能紹介動画] → [Webセミナー] → [機能解説セミナー] を参照ください

メニュー概説 (3/3)

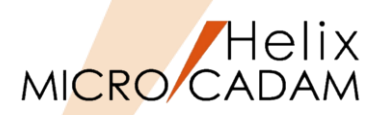

|   | メインメニュー                | サブメニュー | 解説                                                                                                    |    |
|---|------------------------|--------|----------------------------------------------------------------------------------------------------|----|
| 4 | 最近使用した図面の一覧表示 (注-5)    |        | FKファイル【プロファイル】で最大9図面まで設定可能です         ・ MC図面名形式: 図面名、区画、グループ、<br>ユーザーが表示されます         ・ OSファイル名形式: 図面名、フォルダーの<br>パスが表示されます         ・ 直接呼び出したDXF/DWGファイルは<br>図面リストに表示されません         び出したDXF/DWGファイルは<br>図面リストに表示されません |    |
|   | ログオフ( <u>G</u> ) (注-6) |        | すべての図面ウィンドウを閉じ、作業している2Dモジュールをログオフします<br>ログイン時にユーザーIDを入力する設定の場合、ログイン画面が表示されます<br>図面が修正されている場合、確認のメッセージが表示され、図面をファイル<br>することもできます                                                                                   | ,° |
|   | 終了( <u>X</u> ) (注-6)   |        | すべての図面ウィンドウを閉じ、2Dモジュールを終了します<br>図面が修正されている場合、確認のメッセージが表示され、図面をファイルすることもできます                                                                                                    |    |

(注-5)MC Helix 2020-R1以降の機能です。

(注-6) ログイン時にユーザーIDを入力する設定をしていない場合、ログオフと終了の違いはありません。

## (参考)MICRO CADAM Helix チュートリアル

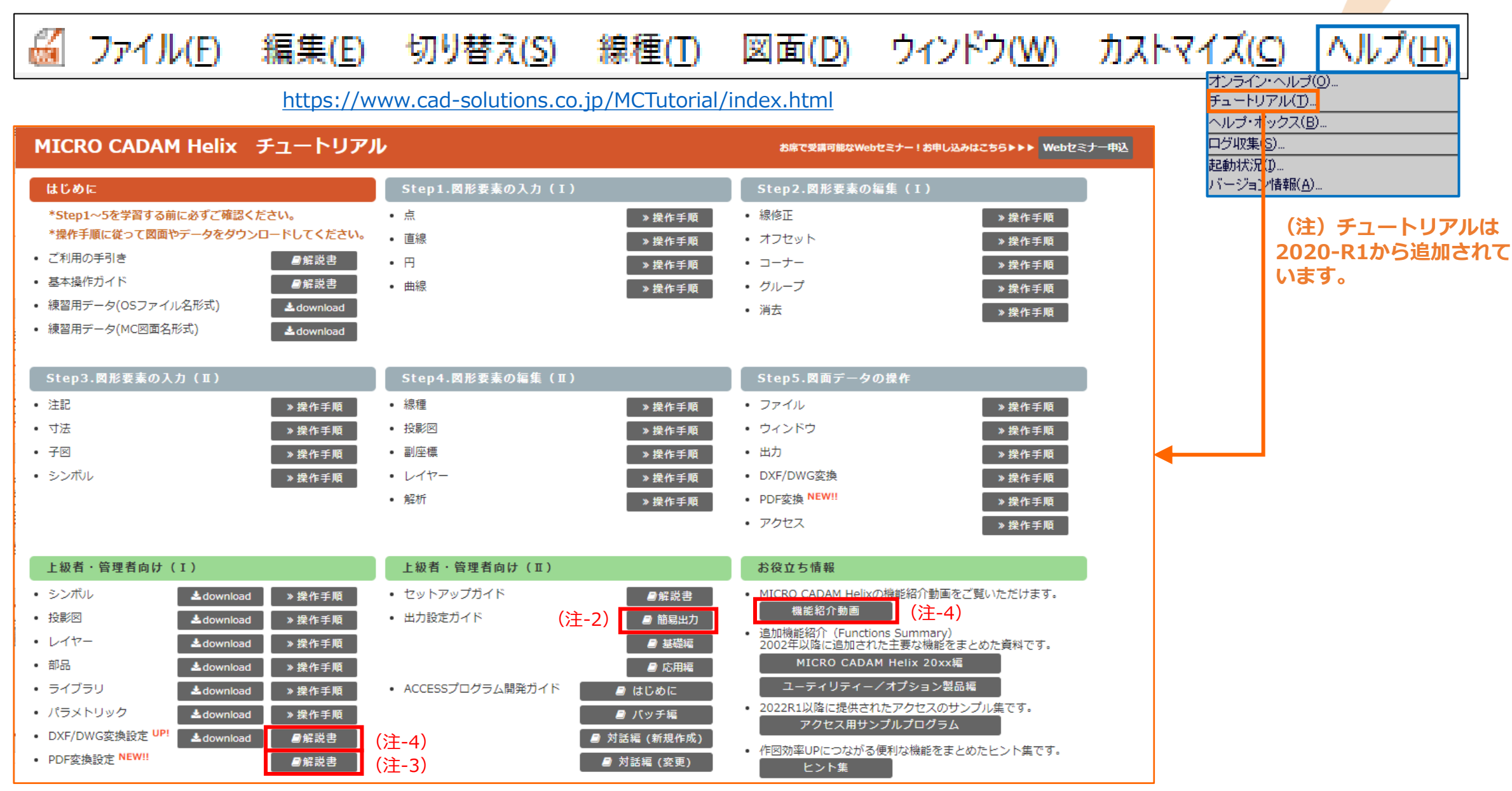

#### CAD SOLUTIONS Inc.

Helix MICRO CADAM

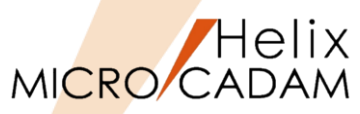

- ●「DXFファイルの上書き」とは
  - ▶ MC Helix 2020-R1から提供されている、DXF/DWGファイルを直接呼び出す機能に伴って提供されている機能です。
    - ✓ DXF/DWGファイルをMC Helix表示画面にドラッグ&ドロップして開く機能など
  - ▶ DXF/DWGファイルを直接呼び出したDXF/DWGファイルをMC HelixでDXF/DWGファイル形式のまま上書き 保存できます。
  - ▶ 保存の際は、DXF/DWG変換時の設定に基づいて変換されます(下図参照)。

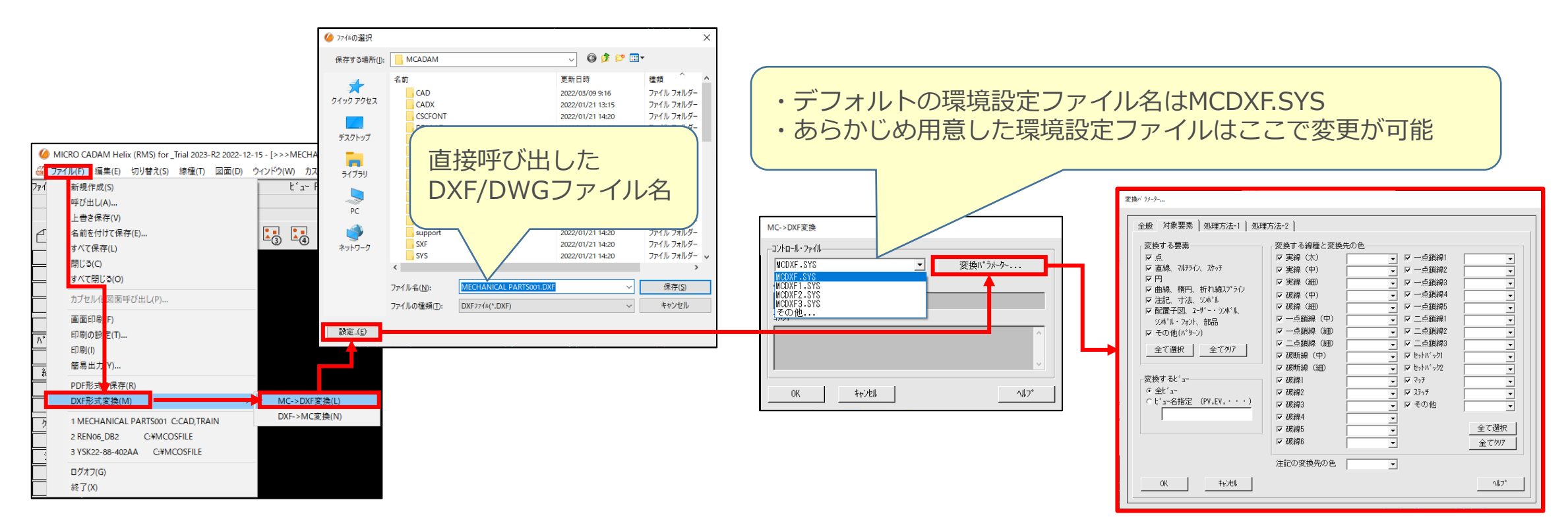

## (参考) DXF/DWGファイルをMC Helixに関連付ける方法

- DXF/DWGファイルをダブルクリックで開く設定(MC Helix 2020-R1以降)
   ▶ 下記の手順で拡張子「.DXF」のファイルをMC Helixに関連付けることができます。
  - 設定方法
    - 1. WindowsエクスプローラーにあるDXFファイルを右クリックして、 コンテキストメニュー【プロパティ】を選択
    - 2. [全般] → [変更] ボタンを選択

| 全般 セキュリテ | ィ 詳細 以前のパー      | ジョン |
|----------|-----------------|-----|
|          |                 |     |
| E        | (PLOD.dxf       |     |
|          |                 |     |
|          |                 |     |
| ファイルの種類: | DXF ファイル (.DXF) |     |

3. プログラムのリストから [MICRO CADAM] を選択(下図 赤枠) (アイコンを選択できた場合、次の4~7の手順はスキップ可)

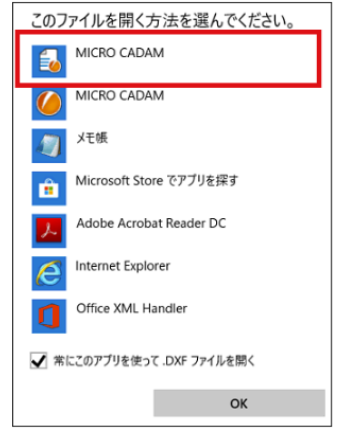

- リストに上図の [MICRO CADAM] アイコンが表示されない場合は、 [その他のアプリ] を選択し、リストからアイコンを選択 (アイコンが選択できた場合、次の5~7の手順はスキップ可)
  - その他のアプリ ↓

- 5. [その他のアプリ]を選択してもアイコンがリスト表示されない場合は、 [このPCで別のアプリを探す]を選択 このPCで別のアプリを探す]
- 6. [プログラムから開く] ダイアログボックスが表示される
- 7. システム区画の¥mchelix¥HDDにある「mccaps.exe」を選択 (例) C:¥mchelix¥HDD¥mccaps.exe

| ← -> > ↑ 🖡 = Wie | dews(C) > mchelix > HDD    | ✓ D HODON:                           | Q.                    |
|------------------|----------------------------|--------------------------------------|-----------------------|
| 整理・ 新しいフォルダー     |                            | 1                                    | • 🖬 0                 |
| HIND A           | S.E.<br>Will Mitheline and | 更新日時 <sup>へ</sup><br>2019/10/11 5:21 | 経験<br>アフリウーション        |
| Access           | 🔓 mccaps.exe               | 2019/10/115/21                       | 7797-332              |
| - Moders         | III mconsvexe              | 2019/10/11 5:21                      | アプリケーション              |
| Lamencan         | mcconvexe                  | 2019/10/11 5:21                      | アプリケーション              |
| Ljapanese        | mcencgen.exe               | 2019/10/11 5:21                      | アプリケーション              |
| MCMANUAL         | T mogaiji.exe              | 2019/10/11 5:21                      | アプリケーション              |
| MCSERV           | I mogitexe                 | 2019/10/11 5:21                      | アプリケーション              |
| PCSIZE           | 29 mcidmaxe                | 2019/10/11 5:21                      | アプリケーション              |
| README           | mcidvutl.exe               | 2019/10/11 5/21                      | アプリケーション              |
| Resource         | 🗳 mclumiic.exe             | 2019/10/11 5:21                      | アプリケーション              |
| 1 Campin         | mcmsgbox.exe               | 2019/10/11 5:21                      | アプリケーション              |
| - Sample         | Mcofflic.exe               | 2019/10/11 5:21                      | アプリケーション、             |
| Hutoa            | <                          |                                      | >                     |
| 7713-5           | N: mccapsexe               | ~ 7075% (*exe*)                      | pif;*.com;*.bat;' ~   |
|                  |                            | 88./w/W                              | and the second second |

- 8. [開く] ボタンを選択
- 9. プロパティのアイコンが「mccaps」のアイコンに変更される (プログラムがMICRO CADAMに変わる(下図))

| 全般 セキュリティ 詳細 以前のパージョン                                               | 💊 explo | D.dxfのプロパ | 71      |       |      |       |   |
|---------------------------------------------------------------------|---------|-----------|---------|-------|------|-------|---|
| EXPLOD.dxf<br>ファイルの電班: DXF ファイル (dxf)<br>プログラム: Q MICRO CADAM 変更(C) | 全般      | セキュリティ    | 詳細      | 以前のパ  | ージョン |       |   |
| 7アイルの種類: DXF ファイル (dxf)<br>ブログラム: 🔒 MICRO CADAM 変更(Q                | Ð       | EXP       | LOD.dxf |       |      |       |   |
| プログラム: 😜 MICRO CADAM 変更(C)                                          | ファイルの   | )種類: DXF  | ファイル(   | .dxf) |      |       | - |
|                                                                     | プログラル   | a: 🔒      | MICRO ( | CADAM |      | 変更(C) |   |

10. [OK]

・DWGの起動についても同様の手順 で設定可能です。 ・この設定によりメールに添付され たDXFやDWGファイルから直接MC Helixを起動し、図面を開くことが できます。

#### CAD SOLUTIONS Inc.

Helix

MICRO/CADAM

## メニュー解説②:名前を付けて保存/DXFファイルの別名保存

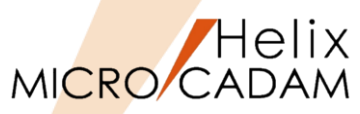

- 名前を付けて保存にHelix Explorerを設定する
  - ➢ MC Helix 2023-R1から、下図の設定を行うことでMC図面を呼び出して 保存する際にHelix Explorerを利用できるようになりました。

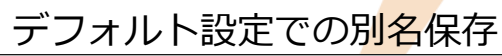

| 別名保存                         |             |
|------------------------------|-------------|
| 区画:グループ,ユーザー<br>[::CAD_TRAIN | <u>≁</u> 12 |
| 77仙名                         |             |
| PFK_1 ,001                   |             |
| <u>OK</u> キャンセル              | ^l7°        |

| ● 設定方法                                                                                                    | I Helix 環境設定ユーティリティー                                                                                                    | – 🗆 X                                                                                                    |
|----------------------------------------------------------------------------------------------------|----------------------------------------------------------------------------------------------------|----------------------------------------------------------------------------------------------------|
| <ul> <li>BDE/JZC</li> <li>1. Windows [スタート]</li> <li>2. [MICRO CADAM Helix] フォルダー</li> <li>3. 「環境設定ユーティリティー」を起動</li> <li>4. [MCADAM5.SYS] を選択</li> <li>5. 「図面一覧」タブを選択</li> <li>6. [「名前を付けて保存」にHelix Explorerを使用する]に図を付加</li> <li>7. 「ファイル」→「保存」</li> <li>8. 「ファイル」→「終了」</li> </ul> | THE A RANGE 2 A MAR     TOTAL (E) Y-ル(E) A ル J (E)      MCADAM5.SYS MCFILE5.SYS MCHC5.SYS      全般 図面一覧 表示   検索   補助1   補助2   補助3   スケッチ   線種1   線種2      マ 図面の付加情報を表示する 図面のソート順序 (作成     マ プレビュー機能を使う ソート・キーの最初の桁       ハービ図面名形式 ソート・キーの最終の桁 20      回面の有無を検査しない 日付の表示様式 通算     OSファイル名形式 □ 図面の有無を検査しない      マ [名前を付けて保存」」にHelix Explorerを使用する | 】ジ <sup>★*</sup> <sup>μ</sup> 1〕ジ <sup>★*</sup> <sup>μ</sup> 2〕寸法1 ~<br>日の昇順<br>□<br>□<br>□<br>□<br>□<br>□<br>□ |

- ●「DXFファイルの別名保存」とは
  - ➢ MC Helix 2020-R1から提供されている、DXF/DWGファイルを直接呼び出す機能に伴って提供されている機能です。
  - ▶ 直接呼び出したDXF/DWGファイルをMC HelixでDXF/DWGファイル形式のまま別名保存できます。
  - ▶ 保存の際、DXF/DWG変換時の設定に基づいて変換されます(P11の挿入図参照)。

## メニュー解説③:カプセル化図面呼び出し

● 「カプセル化機能(mccaps)」とは

▶ あらかじめ指定しておいた図面をMC Helix起動時、または起動中に呼び出すプログラムです。

✓ ユーザー作成のバッチ処理やプログラムからMC Helixをコントロールするための機能です。

- ✓ カプセル化機能は、コマンド・インタープリターから起動できます。
- ▶ PDMシステムとMC Helixとの連携が必要な場合などに利用されます。
  - ✓ 例1:新規に図面を作成する場合
    - 1. PDMシステムで品番を発番
    - 2. その品番に応じた図面名でMC図面を作成 (mccaps -new)
  - ✓ 例2:検索した図面を表示する場合
    - 1. PDMシステムで既存図面を検索
    - 2. MC Helixに図面を呼び出す(mccaps -model または -que)

カプセル化機能のオプションに関しては次ページをご参照ください。

### ● メニューバー [ファイル] の「カプセル化図面呼び出し」の操作

- 1. mccapsコマンドを実行する際にオプションに「-list」を指定すると、「-model」や「-file」などのオプション で指定した図面がリスト表示され、カプセル化図面呼び出しダイアログが開きます。
- 2. カプセル化図面呼び出しダイアログから図面を呼び出します。
- 3. カプセル化図面呼び出しダイアログを開いた際、すでに呼び出した図面以外のリストが表示されます。

【参照マニュアル】 『管理・運用解説書』 第2章 データ管理 2.6 カプセル化機能

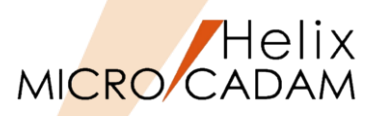

メニュー解説③:カプセル化機能オプション解説(1/2)

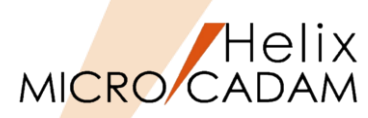

|        | MC図面名形式                                                       |        | OSファイル名形式                                                   |  |  |
|--------|---------------------------------------------------------------|--------|-------------------------------------------------------------|--|--|
| Option | 指定例                                                           | Option | 指定例                                                         |  |  |
| -dwg   | >mccaps -dwg c:cad,basic                                      |        |                                                             |  |  |
|        | ※MC Helixを区画C,グループCAD,ユーザーTRAINで起動します。                        |        |                                                             |  |  |
|        | (注)グループ名以下は省略が可能です。                                           |        |                                                             |  |  |
| -model | >mccaps -model c:cad,basic/ABC,001 -model c:cad,basic/DEF,001 | -file  | >mccaps -file c:¥mcosfile¥ABC.MCD -file c:¥mcosfile¥XYZ.MCD |  |  |
|        | ※MC Helix起動時に区画名C,グループ名CAD,ユーザー名BASICの                        |        | ※C:¥MCOSFILEフォルダのMC図面ABC.MCDとXYZ.MCDが                       |  |  |
|        | MC図面ABC,001とDEF,001が開きます。                                     |        | 開きます。                                                       |  |  |
|        | (注)図面名まで入力必須です。複数図面指定が可能です。                                   |        | (注)-fileは省略可能です。複数図面指定が可能です。                                |  |  |
| -new   | >mccaps -new c:cad,basic/DEF,002                              | -nfile | >mccaps -nfile c:¥mcosfile¥/UVW.MCD                         |  |  |
|        | ※MC Helix起動時に区画名C,グループ名CAD,ユーザー名BASICで                        |        | ※MC Helix起動時に、指定したフォルダで新規図面UVW.MCDで                         |  |  |
|        | 新規図面名DEF,002で起動します。                                           |        | 起動します。                                                      |  |  |
| -list  | >mccaps -model c:cad,train/ENGINE_FRONT, -model               | -list  | >mccaps c:¥mcosfile¥PFK01.MCD c:¥mcosfile¥PFK02.MCD -list   |  |  |
|        | c:cad,train/ENGINE_SIDE, -list                                |        | ※「カプセル化図面呼び出し」ダイアログが表示                                      |  |  |
|        | ※「カプセル化図面呼び出し」ダイアログが表示されます。                                   |        | されます。                                                       |  |  |
|        | (操作)                                                          |        | (操作)                                                        |  |  |
|        | 1.図面名を選択して [OK] でその図面が表示されます。                                 |        | 左のMC図面名形式と同じです。                                             |  |  |
|        | 2.メニューバー [ファイル] → [カプセル化図面呼び出し] で再度上記のダ                       |        |                                                             |  |  |
|        | イアログが表示されます。                                                  |        | カブセル代図面呼び出し                                                 |  |  |
|        | (注) -dwgオプションで<br>区画 グル-プユーザ- 図面名                             |        | タイプ ホスト名 パス ファイル名                                           |  |  |
|        | 指定した図面は対象外です。<br>C CAD TRAIN ENGINE_SIDE                      |        | WIN MCLOCAL:c:#mcosfilePFK02.MCD                            |  |  |
|        |                                                               |        |                                                             |  |  |
|        |                                                               |        |                                                             |  |  |
|        |                                                               |        |                                                             |  |  |
|        |                                                               |        |                                                             |  |  |

メニュー解説③:カプセル化機能 オプション解説(2/2)

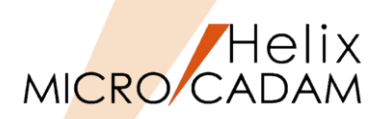

|        | MC図面名形式                                                                                                    |                | OSファイル名形式                                                                                                    |  |  |
|--------|----------------------------------------------------------------------------------------------------|----------------|----------------------------------------------------------------------------------------------------|--|--|
| Option | 指定例                                                                                                    | Option         | 指定例                                                                                                    |  |  |
| -gue   | 指定例         >mccaps -que c:¥mcadam¥MCHelix_StartMC.QUE -list         ※CドライブのMCADAMフォルダに存在する~.QUEファイルに         指定されているMC図面を起動時に開きます。         ※-listオプションと組み合わせることもできます。         (参考) MCHelix_StartMC.QUEの内容         MC_MODEL (C:CAD,TRAIN/PFK_1,001)         MC_MODEL (C:CAD,TRAIN/PFK_2,001)         MC_MODEL (C:CAD,TRAIN/PFK_3,001)         MC_MODEL (C:CAD,TRAIN/PFK_4,001) <i>i</i> <sup>1</sup> <sup>1</sup> <sup>1</sup> <sup>1</sup> <sup>1</sup> <sup>2</sup> · <sup>3<sup>1</sup></sup> · 2 <sup>-3<sup>1</sup></sup> · 2 <sup>1</sup> <sup>3<sup>1</sup></sup> · 2 <sup>1</sup> <sup>3<sup>1</sup></sup> · 2 <sup>1</sup> <sup>3<sup>1</sup></sup> · 3 <sup>1</sup> · 001         (C (AD TRAIN PFK_3) 001         (C (AD TRAIN PFK_3) 001         (C (AD TRAIN PFK_3) 001         (C (AD TRAIN PFK_4) 001         (C (AD TRAIN PFK_4) 001         (D (D (D (D (D (D (D (D (D (D (D | Option<br>-gue | 指定例<br>>mccaps -que c:¥mcadam¥MCHelix_StartOS.QUE -list<br>※CドライブのMCADAMフォルダに存在する~.QUEファイルに<br>指定されているMC図面を起動時に開く。<br>※-listオプションと組み合わせることもできます。<br>(参考) MCHelix_StartOS.QUEの内容<br>MC_FILE (MCLOCAL:C:¥MCOSFILE¥PFK BODY.MCD)<br>MC_FILE (MCLOCAL:C:¥MCOSFILE¥PFK PARTS1.MCD)<br>MC_FILE (MCLOCAL:C:¥MCOSFILE¥PFK PARTS2.MCD)<br>MC_FILE (MCLOCAL:C:¥MCOSFILE¥PFK PARTS3.MCD)<br>p()* k2h名 n'2 7r/48<br>WIN MCLOCAL:C:¥MCOSFILE¥PFK PARTS3.MCD<br>WIN MCLOCAL:C:¥MCOSFILE¥FFK PARTS1.MCD<br>WIN MCLOCAL:C:¥MCOSFILEFFK PARTS1.MCD<br>WIN MCLOCAL:C:¥MCOSFILEFFK PARTS3.MCD |  |  |
|        | OK         キャンセル         削除         ヘルフ*                                                                                                    |                | OK         キャンセル         肖明宗         ヘルフ°                                                                                                    |  |  |
| -id    | >mccaps ~ -id CADAM,CADAM                                                                                                    |                |                                                                                                    |  |  |
|        | ※MC HelixをユーザーD、パスワードを指定して起動する設定の場合に必要<br>                                                                                                    |                | 同左                                                                                                    |  |  |
|        | <u>です。</u>                                                                                                    |                |                                                                                                    |  |  |
| -err   | >mccaps ~ -err<br>※PDMBASE.ERRが出力されます。<br>(注)PDMBASE.ERRはユーザー環境変数で指定されているフォルダに作成<br>されます。                                                                                                    |                | 同左                                                                                                    |  |  |

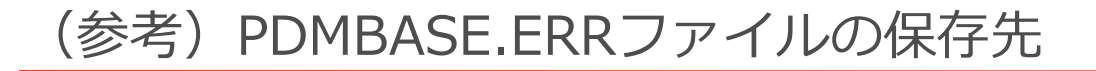

●保存先の確認方法(ユーザー環境変数の設定フォルダ)

[図1]

#### 確認手順

- 1. Windows [スタート]
- 2. [設定 🍄 ]
- 3. [システム]
- 4. [詳細情報]
- 5. [システムの設定情報]

#### [システムのプロパティ] ダイアログ が表示されます。 [図1]

- 6. [詳細設定] タブ
- 7. [環境変数]

#### [環境変数] ダイアログが表示され ます。 [図2]

上段のユーザー環境設定のTEMPに 記述されたパスにファイルが作成され ます。

8. [OK]

#### システムのプロパティ × コンピューター名 ハードウェア 詳細設定 システムの保護 リモート Administrator としてログオンしない場合は、これらのほとんどは変更できません。 - パフォーマンス・ 視覚効果、プロセッサのスケジュール、メモリ使用、および仮想メモリ 設定(<u>S</u>)... - ユーザー プロファイル サインインに関連したデスクトップ設定 設定(E)... 起動と回復 システム起動、システム障害、およびデバッグ情報 設定(<u>T</u>) 環境変数(<u>N</u>).. OK キャンセル 適用(<u>A</u>)

#### [図2]

| 変数                                                                                                    | 値                                                                              |                                                                                              |
|----------------------------------------------------------------------------------------------------|--------------------------------------------------------------------------------|----------------------------------------------------------------------------------------------|
| OneDrive                                                                                                    | C:¥Users¥                                                                      | ¥OneDrive - 株式会社CAD SOLUTIONS                                                                |
| OneDriveCommercial                                                                                                    | C:¥Users¥                                                                      | ¥OneDrive - 株式会社CAD SOLUTIONS                                                                |
| Path                                                                                                    | C:¥Users¥                                                                      | ¥AppData¥Local¥Microsoft¥WindowsApps;                                                        |
| TEMP                                                                                                    | C:¥Users¥                                                                      | ¥AppData¥Local¥Temp                                                                          |
| TMP                                                                                                    | C:¥Users¥                                                                      | ¥AppData¥Local¥Temp                                                                          |
|                                                                                                    |                                                                                | 新規( <u>N</u> ) 編集( <u>E</u> ) 削除( <u>D</u> )                                                 |
| ステム環境変数( <u>5</u> )<br>変数                                                                                                    | 値                                                                              | 新規( <u>N</u> ) 編集( <u>E</u> ) 削除( <u>D</u> )                                                 |
| ステム環境変数( <u>S</u> )<br>変数<br>ComSpec                                                                                           | 值<br>C:¥Windows¥s                                                              | 新規( <u>N</u> ) 編集( <u>E</u> ) 削除( <u>D</u> )<br>ystem32¥cmd.exe                              |
| ステム環境変数( <u>S</u> )<br>変数<br>ComSpec<br>DriverData<br>JAVA_HOME                                                                | 値<br>C:¥Windows¥s<br>C:¥Windows¥S                                              | 新規(N) 編集(E) 削除(D)<br>ystem32¥cmd.exe<br>iystem32¥Drivers¥DriverData                          |
| ステム環境変数( <u>S</u> )<br>変数<br>ComSpec<br>DriverData<br>JAVA_HOME<br>MCSTANDALONE                                                | 値<br>C:¥Windows¥s<br>C:¥Windows¥S<br>No                                        | 新規(N) 編集(E) 削除(D)<br>ystem32¥cmd.exe<br>ystem32¥Drivers¥DriverData                           |
| ステム環境変数( <u>S</u> )<br>変数<br>ComSpec<br>DriverData<br>JAVA_HOME<br>MCSTANDALONE<br>MCSVPATH                                    | 値<br>C:¥Windows¥s<br>C:¥Windows¥S<br>No<br>C:¥mchelix¥HE                       | 新規(N) 編集(E) 削除(D)<br>ystem32¥cmd.exe<br>ystem32¥Drivers¥DriverData<br>DD¥Mcserv              |
| ステム環境変数( <u>S</u> )<br>変数<br>ComSpec<br>DriverData<br>JAVA_HOME<br>MCSTANDALONE<br>MCSVPATH<br>MCSVTMP                         | 値<br>C:¥Windows¥s<br>C:¥Windows¥S<br>No<br>C:¥mchelix¥HE<br>C:¥mchelix¥HE      | 新規(N) 編集(E) 削除(D)<br>ystem32¥cmd.exe<br>ystem32¥Drivers¥DriverData<br>DD¥Mcserv<br>DD¥Mcserv |
| ステム環境変数( <u>S</u> )<br>変数<br>ComSpec<br>DriverData<br>JAVA_HOME<br>MCSTANDALONE<br>MCSVPATH<br>MCSVTMP<br>NUMBER OF PROCESSORS | 値<br>C:¥Windows¥s<br>C:¥Windows¥S<br>No<br>C:¥mchelix¥HE<br>C:¥mchelix¥HE<br>8 | 新規(N) 編集(E) 削除(D)<br>ystem32¥cmd.exe<br>ystem32¥Drivers¥DriverData<br>DD¥Mcserv<br>DD¥Mcserv |

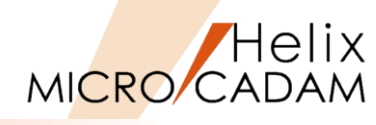

## メニュー解説④:最近使用した図面の一覧表示

- 最近使用した図面の一覧表示機能について
  - ➤ MC Helix 2020-R1から追加された機能です。
  - ▶ 下記設定により最大9図面の表示が可能になります。
  - 設定方法
    - 1. ファンクション<ファイル> 【プロファイル】
    - 2. 「ファイル・オプション」タブ
    - 3. 「最近使用した図面の表示数」の数値を変更
    - 4. [OK]

| [プロファイル]                                                            | のダイアログ                         | 表示例         |
|---------------------------------------------------------------------|--------------------------------|-------------|
| 7' 11771N                                                           |                                |             |
| ファイル・オプション 図面モード 初期化                                                |                                |             |
| <ul> <li>         作成/呼出し図面の形式         <ul> <li></li></ul></li></ul> | その他 ──<br>▼ 自動パック<br>□ ファイルの圧縮 | OK<br>tritu |
| - 呼出し図面の指定<br>○ 単精度V2図面(V2S)<br>○ 倍精度V2図面(V2D)<br>で V3図面(V3)        |                                |             |
| 最近使用した図面の表示数 8 ↓                                                    |                                |             |
|                                                                     |                                |             |

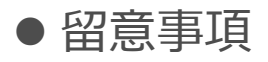

- ▶ 上から順に新しく開いた図面が表示されます。
- ▶ MC図面名形式の場合、図面名に加えて区画、グループ、ユーザーが表示されます。
- ▶ OSファイル名形式の場合、図面名に加えてファイルパスが表示されます。
- ▶ 直接呼び出したDXF/DWGファイルは表示されません。

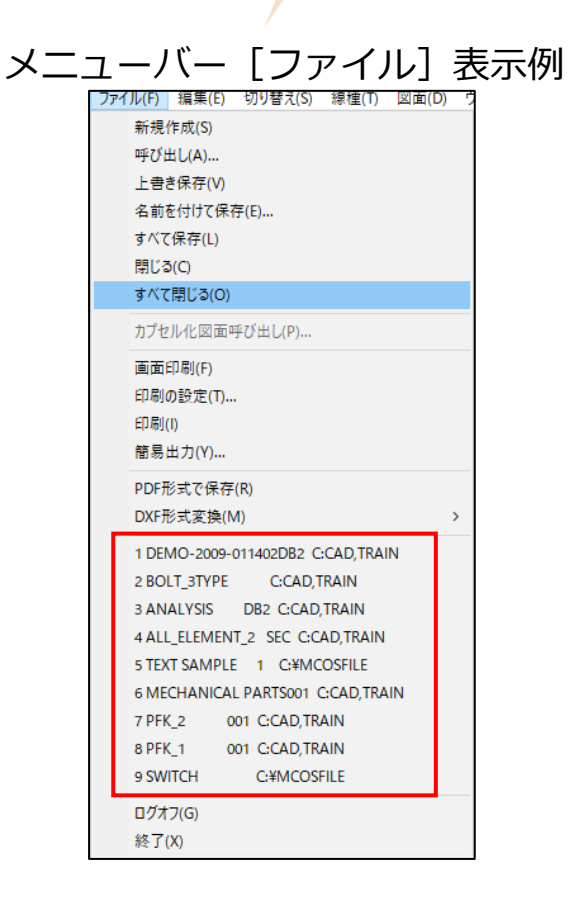

Helix

MICRO/CADAM

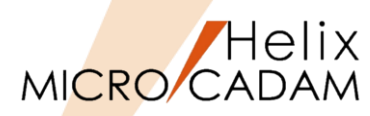

詳細につきましては下記のコンテンツも合わせてご利用ください。

● 参照マニュアル

- ➢ Windows [スタート] → [MICRO CADAM Helix] → 「操作解説書」 →メニュー・バーの使い方→メニューの概要→メニューの概要【ファイル】
- 関連チュートリアル <u>https://www.cad-solutions.co.jp/MCTutorial/index.html</u>
  - > 【画面印刷】 【印刷の設定】 【印刷】 【簡易出力】
    - ✓ [上級者・管理者向け(Ⅱ)]→[出力設定ガイド]→「簡易出力」
  - ➢ 【PDF形式で保存】
    - ✓ [上級者・管理者向け(I)] → [PDF変換設定] →「解説書」
  - ▶ 【DXF形式変換】
    - ✓ [上級者・管理者向け(I)] → [DXF/DWG変換設定] → 「解説書」

おすすめ動画コンテンツ

- 【DXF/DWG変換】<u>https://www.cad-solutions.co.jp/movie-index/#webinarsousa</u>
  - ✓ [Webセミナー] → [機能解説セミナー] → 「DXF/DWG変換解説(基礎編)」
  - ✓ [Webセミナー] → [機能解説セミナー] → 「DXF/DWG変換解説(DXF/DWG→MC変換編)
  - ✓ [Webセミナー] → [機能解説セミナー] → 「DXF/DWG変換解説(MC→DXF/DWG変換編)
- ▶ 【MC Helix 2020拡張機能】 ~ DXF/DWGファイルのダイレクト変換

https://www.cad-solutions.co.jp/movie-index/mcarchive\_index/#mcarchive2022

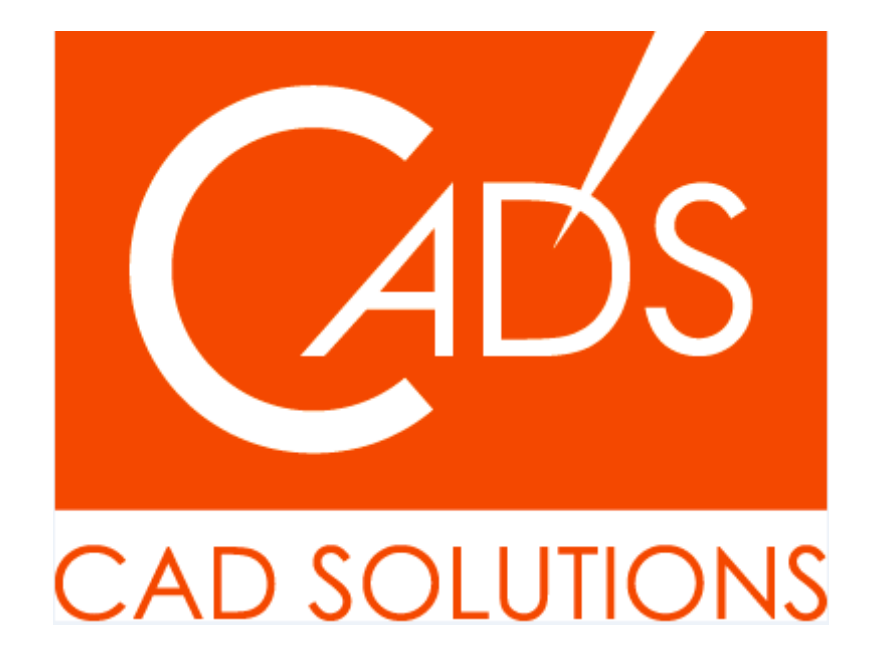

MICRO CADAM、MICRO CADAM Helix は、株式会社CAD SOLUTIONSの商標です。 他の会社名、製品名およびサービス名等はそれぞれ各社の商標です。